# MANUAL SISCNRAC

# **Unidade Solicitante**

2018

# Sumário

# 1. INTRODUÇÃO

### 2. ACESSO AO SISTEMA

- 2.1 Usuário e senha
- 2.2 Alteração de senha

## 3. SOLICITAÇÃO

- 3.1 Incluir laudo de solicitação
  - 3.1.1 Inclusão de laudo em caso de ausência
  - 3.1.2 Inclusão de laudo em caso de insuficiência
- 3.2 Alterar laudo de solicitação
  - 3.2.1 Alteração de laudo de solicitação
  - 3.2.2 Alteração de laudos devolvidos pela Executante

#### 4. AGENDAMENTO

- 4.1 Confirmação da data sugerida pela Unidade Executante
- 4.2 Sugestão de nova data

# 5. GRADE DE REFERÊNCIA

#### 1 -Introdução

A Central Nacional de Regulação de Alta Complexidade (CNRAC), instituída no âmbito da Secretaria da Atenção à Saúde (SAS), Departamento de Regulação, Avaliação e Controle de Sistemas (DRAC), e regulamentada pela Portaria SAS nº 688 de 6 de abril de 2017, tem por objetivo intermediar a referência interestadual de usuários que necessitam de assistência de alta complexidade, considerando o caráter eletivo do atendimento e o elenco de procedimentos definido na Tabela de Procedimentos, Medicamentos, Órteses e Próteses do Sistema Único de Saúde (Tabela SUS), com atributo CNRAC.

Os procedimentos com atributo CNRAC estão relacionados às seguintes especialidades:

I - Cardiologia;

II - Neurologia;

III - Oncologia;

IV - Traumatologia e Ortopedia;

V- Procedimentos cirúrgicos relativos à Cirurgia Bariátrica.

Para o gerenciamento dos dados referentes ao fluxo assistencial dos usuários do SUS, encaminhados por meio da CNRAC, é utilizado o sistema de informação da CNRAC, denominado SISCNRAC.

O objetivo deste manual é instruir de forma simples e objetiva a operacionalização das principais funcionalidades do Sistema Informatizado da CNRAC (SISCNRAC) pelo operador da unidade solicitante.

Conforme estabelecido na Portaria SAS/MS nº 688/2017, são atribuições das Unidades Solicitantes:

I.Inserir o laudo de solicitação no SISCNRAC, de acordo com os critérios estabelecidos;

Obs: o laudo de solicitação também poderá ser inserido pela CERAC solicitante, de acordo com a organização local;

II. Operacionalizar o SISCNRAC e manter as informações atualizadas;

III. Monitorar, continuamente, os laudos inseridos no sistema.

#### 2. Acesso ao sistema

Neste item são apresentados os procedimentos para acesso ao SISCNRAC.

Para acessar o sistema, o operador da unidade solicitante deve estar previamente cadastrado no SISCNRAC.

Para conectar a ferramenta, logar no site: cnrac.datasus.gov.br

#### 2.1 Usuário e senha

Será disponibilizada senha temporária ao operador da Unidade que deve ser alterada no primeiro acesso.

Na tela principal, clique em Senha.

| Ministério da Saúde                                                                                                    | Dest                                                                                    | aques do governo            |                   |
|----------------------------------------------------------------------------------------------------|-----------------------------------------------------------------------------------------|-----------------------------|-------------------|
|                                                                                                    | V. <b>DATASUS. gov. br</b><br>AC - Central Nacional de Regulação da Alta                | a Complexidade              | <br>anna car      |
| Usuário: GESTOR CNRAC PA                                                                                                    | RA CERAC UF                                                                             | Perfil: OPERADOR CERAC - SC | Inicio Senha Sair |
| Control La<br>Solicita ja la<br>Orientaçãe a<br>Têcnicas<br>Elenco de<br>Procedimentos<br>Instances<br>Alterar devolvidos<br>pela Executante (0)<br>Alterar devolvidos<br>pela Executante (0)<br>Alterar devolvidos<br>pela Executante (0)<br>Alterar devolvidos<br>pela Executante (0)<br>Alterar devolvidos<br>Confirmas<br>Agendamento (0)<br>Instances<br>(0)<br>Alterar anterar (0)<br>Instances<br>(0)<br>Alterar anterar (0)<br>Alterar Alterar<br>Procedimento<br>Especial (0)<br>Registrar Alterar<br>Procedimento<br>Especial (0)<br>Registrar Alterar<br>Sarra | Avisos<br>Atençãol Hantenha-se atualizado observando todos os<br>Sem avisos no momentol | avisos neste Portal.        | Î                 |
|                                                                                                    |                                                                                         |                             |                   |

#### 2.2 Alteração de senha

Após clicar em senha, aparece a tela para a mudança de senha.

| Ministério da Saúdo                                                 | e                                                          | Destaques do governo        |                   |
|---------------------------------------------------------------------|------------------------------------------------------------|-----------------------------|-------------------|
|                                                                     | W. DATASUS. gov. br<br>RAC - Central Nacional de Regulação | da Alta Complexidade        | <br>              |
| Usuário: GESTOR CNRAC P                                             | PARA CERAC UF                                              | Perfil: OPERADOR CERAC - SC | Início Senha Sair |
| Consulta<br>Solicitação<br>Orientações                              | ■II Troca de Senha                                         |                             |                   |
| Elenco de<br>Procedimentos<br>Inserção<br>Grade de Referência       | Senha Atual:<br>Nova Senha:                                |                             |                   |
| Solicitação<br>Incluir<br>Alterar (0)                               | $\checkmark$                                               |                             |                   |
| Alterar devolvidos<br>pela Executante (0)<br>Agendamento<br>Efetuar |                                                            |                             |                   |
| Efetuar<br>Agendamento de<br>Internação (0)                         | -                                                          |                             |                   |
| Confirmar<br>Agendamento (0)                                        | -                                                          |                             |                   |
| Agendamento (0)                                                     |                                                            |                             |                   |
| Registrar Internação<br>(0)                                         | _                                                          |                             |                   |
| Alterar<br>Procedimento<br>Principal(0)                             |                                                            |                             |                   |
| Adicionar<br>Procedimento<br>Especial(0)                            |                                                            |                             |                   |
| Registrar Alta (0)                                                  |                                                            |                             |                   |
| SIGTAP                                                              |                                                            |                             |                   |
| Sair                                                                |                                                            |                             |                   |

Obs: No campo Senha Atual, informar a senha fornecida pela CNRAC, e em seguida, crie uma nova senha e confirme.

# 3. SOLICITAÇÃO

Apresenta as seguintes funcionalidades:

#### 3.1 Incluir laudo

3.1.1Inclusão de laudo em caso de ausência.

3.1.2 Inclusão de laudo em caso de insuficiência.

#### 3.2 Alterar laudo de solicitação

3.2.1 Alteração de laudos

3.2.2 Alteração de laudos devolvidos pela Unidade Executante

#### 3.1 Inclusão de laudo de solicitação:

Seguindo os critérios do art.15 da Portaria SAS nº 688/2017.

#### 3.1.1 Inclusão de laudo em caso de ausência.

# Há ausência da oferta dos procedimentos que compõem o elenco da CNRAC, no âmbito do Estado.

Ausência se refere à inexistência de serviços de saúde habilitados, pelo Ministério da Saúde, no âmbito do estado.

| 🔯 Ministério da Saúde                                                                                                    | Destaques do governo                                                                                                    |                  |
|----------------------------------------------------------------------------------------------------|----------------------------------------------------------------------------------------------------|------------------|
| CNRAC - Central N                                                                                                    | US.gov. br<br>lacional de Regulação da Alta Complexidade                                                                                                    |                  |
| Usuário: GESTOR CNRAC PARA CERAC UF                                                                                                    | Perfil: OPERADOR CERAC - SC                                                                                                    | Início Senha Sai |
| Consulta<br>Solicitação<br>Orientações<br>Técnicas                                                                                                    | e Procedimentos                                                                                                    |                  |
| Elenco de<br>Procedimentos<br>Inserção<br>Grade de Referência<br>Solicitação<br>Incluir<br>Alterar devolvidos<br>pelle Executante (II)<br>Eletuar<br>Eletuar<br>Direcionamento (II)<br>Eletuar<br>Agendamento (II)<br>Confirmar<br>Agendamento (II)<br>Registrar internação<br>(II)<br>Internação<br>Registrar internação<br>(II)<br>Aterar<br>Procedimento<br>Especial(II)<br>Registrar Internação<br>(II)<br>Internação<br>Registrar Internação<br>(III)<br>Registrar Internação<br>(III)<br>Aterar<br>Procedimento<br>Especial(II)<br>Registrar Internação<br>(III)<br>Internação<br>Registrar Internação<br>III entre<br>SiGTAP<br>Engelitar Atla (II)<br>Internação<br>SiGTAP | MB40     sortişă: DEFEITO DE CONSOLIDAÇÃO DA FRATURA     TRAUMATO-ORTOPEDIA     Selecione uma opção     CARDIOLOGIA     GASTROENTEROLOGIA     NEUROLOGIA     ORCOLOGIA     TRAUMATO-ORTOPEDIA |                  |

Ao selecionar a opção Incluir, aparece a seguinte tela:

Preencher o campo CID 10. Principal, escolher a Clínica e clicar em Consultar.

O sistema mostra a tela abaixo: Para escolher o procedimento, selecioná-lo diretamente na relação disponível.

|                                  | V DATASUS new br                                                                                                    |                             |  |
|----------------------------------|----------------------------------------------------------------------------------------------------|-----------------------------|--|
| V VV                             | W.DATASUS.gov. D                                                                                                    |                             |  |
| CN                               | RAC - Central Nacional de Regulação da Alta Complexidade                                                                                                    |                             |  |
| WHITE CECTOR CARACT              |                                                                                                    |                             |  |
| Iario: GESTOR CNRACT             | ARD CEROL OF PERIOD REPORT OF PERIOD REPORT OF SC                                                                                                    |                             |  |
| sulta                            |                                                                                                    |                             |  |
| Solicitação                      | Consulta de Procedimentos                                                                                                    |                             |  |
| Orientações<br>Técnicas          |                                                                                                    |                             |  |
| Elenco de                        | CLÍNICA: TRAUMATO-ORTOPEDIA                                                                                                    |                             |  |
| Procedimentos                    | Código:                                                                                                    |                             |  |
| Serção<br>Grade de Referência    | Nome                                                                                                    |                             |  |
| olicitação                       |                                                                                                    |                             |  |
| Incluir                          |                                                                                                    |                             |  |
| Alterar (1)                      | Consultar 💭 Voltar 🔫                                                                                                    |                             |  |
| Alterar devolvidos               | Anterior Mostrar Tudo 126                                                                                                    | <ul> <li>Próximo</li> </ul> |  |
| pela Executante (0)              | Código Nome                                                                                                    | Situação                    |  |
| endamento                        | 0408060026 ALONGAMENTO E/OU TRANSPORTE DE OSSEO DOS OSSOS CURTOS OU LONGOS DA MAO E DO PE                                                                                                    | Ativo                       |  |
| Eletuar<br>Direcionamento (0)    | 0408060034 ALONGAMENTO E/OU TRANSPORTE OSSEO DE OSSOS LONGOS (EXCETO DA MAO E DO PE)                                                                                                    | Ativo                       |  |
| Efetuar                          | 0416090028 AMPUTACAO / DESARTICULACAO DE MEMBROS SUPERIORES EM ONCOLOGIA                                                                                                    | Ativo                       |  |
| Agendamento de<br>Internação (0) | 0408030011 ARTRODESE CERVICAL / CERVICO TORACICA POSTERIOR CINCO NIVEIS - INCLUI<br>INSTRUMENTACAO                                                                                                    | Ativo                       |  |
| Confirmar<br>Agendamento (3)     | 0408030917 ARTRODESE CERVICAL / CERVICO TORACICA POSTERIOR QUATRO NIVEIS INCLUI<br>INSTRUMENTACAO                                                                                                    | Ativo                       |  |
| Remarcar                         | 0408030038 ARTRODESE CERVICAL / CERVICO-TORACICA POSTERIOR DOIS NIVEIS - INCLUI INSTRUMENTACAO                                                                                                    | Ativo                       |  |
| Agendamento (0)                  | 0408030046 ARTRODESE CERVICAL / CERVICO-TORACICA POSTERIOR SEIS NIVEIS - INCLUI INSTRUMENTACAO                                                                                                    | Ativo                       |  |
| rnação                           | 0408030054 ARTRODESE CERVICAL / CERVICO-TORACICA POSTERIOR TRES NIVEIS - INCLUI INSTRUMENTACAO                                                                                                    | Ativo                       |  |
| Registrar Internação             | 0408030020 ARTRODESE CERVICAL / CERVICO-TORACICA POSTERIOR UM NIVEL - INCLUI INSTRUMENTACAO                                                                                                    | Ativo                       |  |
| (U)                              | 0408030089 AKTRODESE CERVICAL ANTERIOR CT-02 VIA TRANS-ORAL / EXTRA-ORAL                                                                                                    | Ativo                       |  |
| Alterar<br>Procedimento          | 0400030030 ARTRODESE CERVICAL ANTERIOR OTING MIVEIS                                                                                                    | Ativo                       |  |
| Principal(0)                     |                                                                                                    | Ativo                       |  |
| Adicionar                        | 0408030062 ARTRODESE CERVICAL ANTERIOR TRES NIVELS                                                                                                    | Ativo                       |  |
| Procedimento                     | 0408030119 ARTRODESE CERVICAL ANTERIOR UM NIVEL                                                                                                    | Ativo                       |  |
| Especial(0)                      | 0408030127 ARTRODESE CERVICAL POSTERIOR C1-C2                                                                                                    | Ativo                       |  |
| Registrar Alta (0)               | 0408010010 ARTRODESE DE GRANDES ARTICULACOES ESCAPULO-TORACICAS                                                                                                    | Ativo                       |  |
| S                                | 0408030143 ARTRODESE INTERSOMATICA VIA POSTERIOR / POSTERO-LATERAL DOIS NIVEIS                                                                                                    | Ativo                       |  |
| SIGTAP<br>off                    | 0408030151 ARTRODESE INTERSOMATICA VIA POSTERIOR / POSTERO-LATERAL QUATRO NIVEIS                                                                                                    | Ativo                       |  |
| Sair                             | 0408030160 ARTRODESE INTERSOMATICA VIA POSTERIOR / POSTERO-LATERAL TRES NIVEIS                                                                                                    | Ativo                       |  |
|                                  | 0408030135 ARTRODESE INTERSOMATICA VIA POSTERIOR / POSTERO-LATERAL UM NIVEL                                                                                                    | Ativo                       |  |
|                                  | 0408030178 ARTRODESE OCCIPTO-CERVICAL (C2) POSTERIOR                                                                                                    | Ativo                       |  |
|                                  | 0408030186 ARTRODESE OCCIPTO-CERVICAL (C3)POSTERIOR                                                                                                    | Ativo                       |  |
|                                  | U408030194 AKTRODESE OCCIPTO-CERVICAL (C4)POSTERIOR                                                                                                    | Ativo                       |  |
|                                  |                                                                                                    | Ativo                       |  |
|                                  |                                                                                                    | Ativo                       |  |
|                                  | 0408030224 AKTRODESE OCOLOTIO-GERVICAL (C/) POSTERIOR                                                                                                    | Ativo                       |  |
|                                  | 0400030240 ARTRODESE TORACO-LOWIBO-SACRA ANTERIOR (LOUS NIVERS - INCLUTINSTRUMENT CAO)                                                                                                    | Ativo                       |  |
|                                  | 040803225 ARTROPESE TORACOLOMIDO SACRA ANTERIOR UM NIVEL - INCLUTING RUMENTACAO                                                                                                    | Ativo                       |  |
|                                  | TO TO TO THE TO THE TO THE OTHER TO THE OTHER TO THE TO THE TO TH | Padvo -                     |  |

A próxima tela é a identificação da unidade solicitante. Informar o número do *CNES*, clicar em *Consultar* e selecionar o estabelecimento de saúde.

| Usuário: GESTOR CNRAC P                     | ARA CERAC UF | Perfil: OPERADOR CERAC - SC                        | Início Senha Sair |
|---------------------------------------------|--------------|----------------------------------------------------|-------------------|
|                                             |              |                                                    |                   |
| Consulta<br>Solicitação                     | Consulta     | ı de Unidade                                       |                   |
| Orientações<br>Técnicas                     |              |                                                    |                   |
| Elenco de<br>Procedimentos                  | CNES:        | 2691841                                            |                   |
| Inserção<br>Grade de Referência             | Nome:        | SANTA CATARINA                                     |                   |
| Solicitação                                 | Município:   | Selecione uma opção                                |                   |
| Alterar (1)                                 |              |                                                    |                   |
| Alterar devolvidos<br>pela Executante (0)   | Consultar    | Voltar 🗣                                           |                   |
| Agendamento                                 | 2691841      | HOSPITAL GOVERNADOR CELSA RAMOS FLORIANOPOLIS - SC |                   |
| Efetuar<br>Direcionamento (0)               | $\sim$       |                                                    |                   |
| Efetuar<br>Agendamento de<br>Internação (0) |              |                                                    |                   |
| Confirmar<br>Agendamento (3)                |              |                                                    |                   |
| Remarcar<br>Agendamento (0)                 |              |                                                    |                   |
| Internação<br>Registrar Internação          |              |                                                    |                   |
| (0)                                         |              |                                                    |                   |
| Alterar<br>Procedimento<br>Principal(0)     |              |                                                    |                   |
| Adicionar<br>Procedimento<br>Especial(0)    |              |                                                    |                   |
| Registrar Alta (0)                          |              |                                                    |                   |
| Links                                       |              |                                                    |                   |
| Logoff                                      |              |                                                    |                   |
| Sair                                        |              |                                                    |                   |
|                                             |              |                                                    |                   |

O próximo passo é o preenchimento dos campos da Solicitação de Internação:

- ✓ Informar o número do Cartão Nacional de Saúde (CNS) e clicar em Atualizar Dados;
- ✓ Informar os telefones de contato do usuário (os dados devem ser atuais);
- ✓ Completar o campo de Informações Adicionais;
- ✓ Completar o *campo de Justificativa da Internação;*
- ✓ Informar o CPF do médico solicitante e clicar em Consultar.
- ✓ Anexar os resultados das imagens e exames no campo *Exames*.

| Solicitação                               | III Solicitação de Internação                                                                                                    |  |
|-------------------------------------------|----------------------------------------------------------------------------------------------------|--|
| Orientações<br>Técnicas                   |                                                                                                    |  |
| Elenco de                                 | Annual Annual Annua |  |
| Procedimentos                             | CHE 2017B41 Establishments solotante: HOSP11AL GOVENNADOR CELSO HAMOS Consultariak                                                                                                    |  |
| Grade de Referência                       | Packate                                                                                                    |  |
| Incluir                                   | cni: 800004978376804 Alualizar Dados                                                                                                    |  |
| Alterar (0)                               | Norm: TESTE TESTE                                                                                                    |  |
| Alterar devolvidos<br>pela Executante (0) | Data de massimenta: 22/11/1983                                                                                                    |  |
| gendamento                                | Bexx: MASCULINO                                                                                                    |  |
| Efetuar<br>Direcionamento (0)             | Nome do mile: TESTE TESTE DA SILVA                                                                                                    |  |
| Efetuar                                   | Legradourse: AVENIDA PATRÍCIO CALDEIRA DE ANDRADE                                                                                                    |  |
| Internação (0)                            | Namero: 12                                                                                                    |  |
| Confirmar                                 | Complemento:                                                                                                    |  |
| Remarcer                                  | Balmo: ABRAÃO                                                                                                    |  |
| Agendamento (0)                           | Mariolptic de residensite: FLORIANOPOLIS                                                                                                    |  |
| Registrar Internação                      | cur- 88086176                                                                                                    |  |
| (0)                                       | un: SC                                                                                                    |  |
| Procedimento                              | htterme os teletones de contato do paciento                                                                                                    |  |
| Principal(0)                              | Residente: (81) 0000-0000 (ws) more-more                                                                                                    |  |
| Procedimento                              | Move: (67) 0090-0000 (xx) xxxx-xxxx                                                                                                    |  |
| Especial(0)<br>Recipitar Alta (0)         | Conversitai: (01) 0000-0000 (xx) xxxxx                                                                                                    |  |
| inks                                      | Email:                                                                                                    |  |
| BIGTAP                                    |                                                                                                    |  |
| Sair                                      | AD REPORTED NOVA DECENTO DE CONSOLIDAÇÃO DA EPATICA                                                                                                    |  |
|                                           |                                                                                                    |  |
|                                           | olinoa: • TRAUMATO-DRTUPEDIA                                                                                                    |  |
|                                           | Codge: • 040800034 Norme LCONGANEENTO E/OD TRANSPORTE OSSECIDE OSSOS LONGOS                                                                                                    |  |
|                                           | httmacks adjoinais                                                                                                    |  |
|                                           | Tips tanguteen fuel res. • 6. • Presenting: 75                                                                                                    |  |
|                                           |                                                                                                    |  |
|                                           | Analiteativa de Intoneção                                                                                                    |  |
|                                           | TESTE TESTE TESTE TESTE     TESTE                                                                                                    |  |
|                                           | Principalis kinats e kintomes olinikos:                                                                                                    |  |
|                                           |                                                                                                    |  |
|                                           | TERTE TERTE TERTE TERTE                                                                                                    |  |
|                                           |                                                                                                    |  |
|                                           | Condigões que justifisam a internação:                                                                                                    |  |
|                                           |                                                                                                    |  |
|                                           | * TESTE TESTE TESTE TESTE                                                                                                    |  |
|                                           | Principals resultation e provas diagnostisas:                                                                                                    |  |
|                                           |                                                                                                    |  |
|                                           |                                                                                                    |  |
|                                           | Midio Solitante                                                                                                    |  |
|                                           | CIFF: • Norme: Consultar                                                                                                    |  |
|                                           | Deve estar codestration no CNED e com vinculo ao Estabelecimento Toticitante)                                                                                                    |  |
|                                           | - sugars                                                                                                    |  |
|                                           | Escriter system and setconad                                                                                                    |  |
|                                           |                                                                                                    |  |
|                                           | Os pacientes encaminhados pela CNRAC são acolhidos nas filas estabelecidas localmente pelo Estado. Município ou unidade de saúde executante, e são avaliados em relação à demanda lonal nara o mesmo fino de                                                                                                    |  |
|                                           | standimento. Nassa âmbilo são estabalandos os processos regulatórios de dessidencião de feco e priorização, uma use que palas está contrite toda e demande se la local ou referenciada que equivada e realização do                                                                                                    |  |
|                                           | servimiento, recesse animo as o casecuciosos os processos regulantinos de classinarias de intervinta que nere esta contrua toua a uternamia, seja noval ou referenciada, que aguarda a realização do<br>anandimento referencia a calibida e anteria à calibida de casecular de a nonderenaria;                                                                                                    |  |
|                                           | procesmento sonolado, nao capendo, portanto, a cirretAL, o agendamento dos atendimentos.                                                                                                    |  |
|                                           | *Campo obligation                                                                                                    |  |
|                                           |                                                                                                    |  |
|                                           | Carval 👻                                                                                                    |  |

Ao salvar o laudo de solicitação, o sistema informa se o laudo foi incluído corretamente e informa o código de internação.

Obs: o laudo pode ser visualizado no campo Alterar.

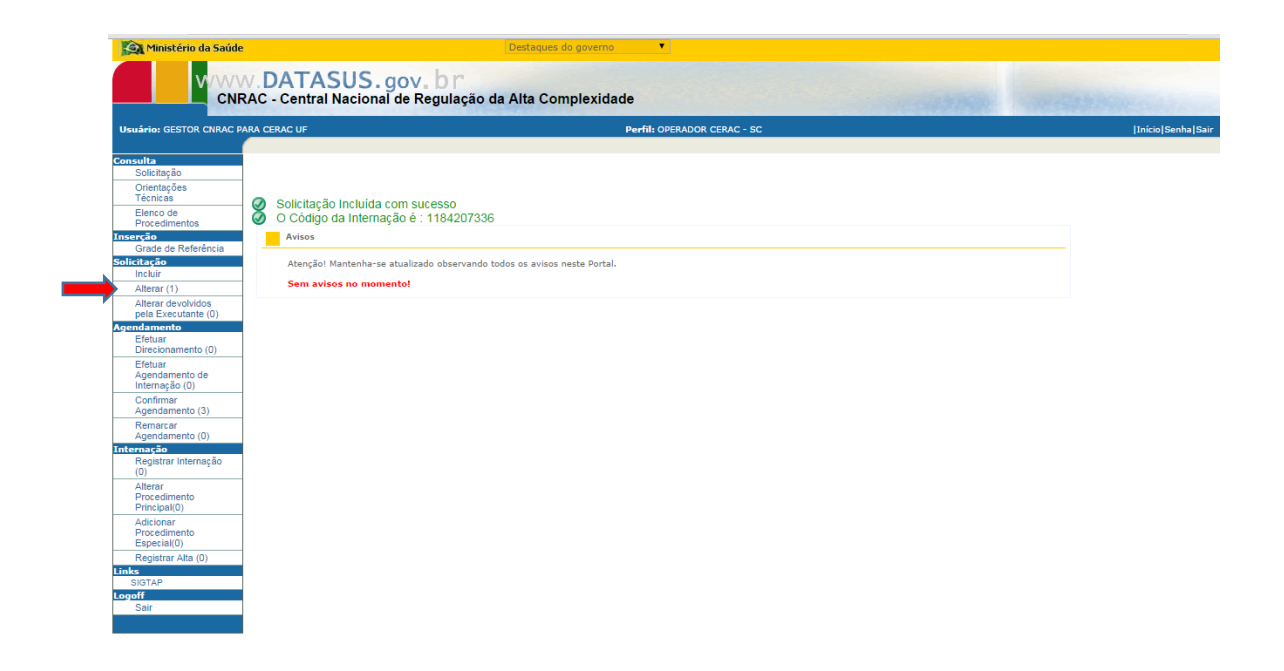

3.1.2 Inclusão de laudo em caso de insuficiência:

# Há insuficiência da oferta dos procedimentos que compõem o elenco da CNRAC, no âmbito do estado.

A insuficiência se refere à impossibilidade de ofertar determinado procedimento que compõe o elenco da CNRAC, mesmo havendo serviços de saúde habilitados, pelo Ministério da Saúde, no âmbito do estado.

Ao selecionar a opção Incluir, aparece a seguinte tela:

| Ministério da Saúd                                                                                                    | e Destaques do governo                                                                                                    |                   |
|----------------------------------------------------------------------------------------------------|----------------------------------------------------------------------------------------------------|-------------------|
|                                                                                                    | W.DATASUS.gov.br<br>RAC - Central Nacional de Regulação da Alta Complexidade                                                                                                    |                   |
| Usuário: GESTOR CNRAC                                                                                                    | NARA CERAC UF Perfil: OPERADOR CERAC - SC                                                                                                    | Início Senha Sair |
| Consulta<br>Solicitação<br>Orientações                                                                                                    | II Consulta de Procedimentos                                                                                                    |                   |
| Elenco de<br>Procedimentos<br>Carado de Referência<br>Carado de Referência<br>Softetarção<br>Incluir<br>Alterar devolvidos<br>pela Executante (0)<br>Entuar<br>Eletuar<br>Descionamento (0)<br>Entuar<br>Agendamento (1)<br>Confirmar<br>Agendamento (1)<br>Registrar Internação<br>(0)<br>Confirmar<br>Agendamento (1)<br>Registrar Internação<br>(0)<br>Registrar Internação<br>Alterar<br>Procedimento<br>Especial(0)<br>Registrar Internação<br>Sair | CID 10 Principal.* M840 Description DEFEITO DE CONSOLIDAÇÃO DA FRATURA<br>Cliesca.* TRAUMATO-ORTOPEDIA<br>Consultar<br>Consultar<br>Consulta |                   |

Preencher o campo CID 10. Principal, escolher a Clínica e clicar em Consultar.

Para escolher o procedimento, selecioná-lo diretamente na relação disponível.

Tendo em vista que no estado há serviços de saúde habilitados pelo MS, os procedimentos não estarão disponíveis para solicitação.

| uário: GESTOR CNRAC P                                                                                                    | PARA CERAC UF Perfil: OPERADOR CERAC - SC                                                                                                    | Início                                                                                                    |
|----------------------------------------------------------------------------------------------------|----------------------------------------------------------------------------------------------------|----------------------------------------------------------------------------------------------------|
| sulta<br>Solicitação<br>Orientações                                                                                                    | Consulta de Procedimentos                                                                                                    |                                                                                                    |
| Técnicas<br>Elenco de<br>Procedimentos<br>erção<br>Grade de Referência<br>inteluir<br>Alterar (1)                                                                                                    | CLINICA: TRAUMATO-ORTOPEDIA<br>Código:<br>Nome:                                                                                                    |                                                                                                    |
| Alterar devolvidos<br>pela Executante (0)                                                                                                    | - Consultar Voltar Anterior 1-10 de 126                                                                                                    | Próximo 10                                                                                                    |
| ndamento<br>Efetuar<br>Direcionamento (0)<br>Efetuar<br>Agendamento de<br>Internação (0)<br>Commar<br>Agendamento (0)<br>runesto<br>(0)<br>Alterar<br>Procedimento<br>Procedimento<br>Procedi<br>Procedimento<br>Procedimento<br>Procedimen | Nome         Nome           0408860026         ALONGAMENTO E/OU TRANSPORTE DE OSSEO DOS OSSOS CURTOS OU LONGOS DA MAO E DO PE           0408860034         ALONGAMENTO E/OU TRANSPORTE OSSEO DE OSSOS SOS CURTOS OU LONGOS DA MAO E DO PE           0416860026         AMPUTACAO/ DESARTICULAÇÃO DE MEMBROS SUPERIORES EM ONCOLOGIA           0408860034         ALONGAMENTO E/OU TRANSPORTE OSSEO DE OSSOS CURTOS OU LONGOS DA MAO E DO PE           0416800021         ARTODESE CERVICAL / CERVICO TORACICA POSTERIOR CINCO NIVEIS - INCLUI INSTRUMENTACAO           0408800034         ARTRODESE CERVICAL / CERVICO-TORACICA POSTERIOR QUATRO NIVEIS INCLUI INSTRUMENTACAO           0408803064         ARTRODESE CERVICAL / CERVICO-TORACICA POSTERIOR SEIS NIVEIS - INCLUI INSTRUMENTACAO           0408803064         ARTRODESE CERVICAL / CERVICO-TORACICA POSTERIOR SEIS NIVEIS - INCLUI INSTRUMENTACAO           0408803064         ARTRODESE CERVICAL / CERVICO-TORACICA POSTERIOR TIES NIVEIS - INCLUI INSTRUMENTACAO           0408803064         ARTRODESE CERVICAL / CERVICO-TORACICA POSTERIOR TIES NIVEIS - INCLUI INSTRUMENTACAO           0408803069         ARTRODESE CERVICAL / CERVICO-TORACICA POSTERIOR TIES NIVEIS - INCLUI INSTRUMENTACAO           0408803069         ARTRODESE CERVICAL A OERVICO-TORACICA POSTERIOR TIES NIVEIS - INCLUI INSTRUMENTACAO           0408803069         ARTRODESE CERVICAL ANTERIOR C1-C2 VIA TRANS-ORAL / EXTRA-ORAL           0 procedimento não está disponível para a CERAC.         Inserir justificativa para solicit | Stazyżo           Alvo           Alvo           Alvo           Alvo           Alvo           Alvo           Alvo           Alvo           Alvo           Alvo           Alvo           Alvo |

Considerando o inciso II, art.15, da Portaria SAS nº 688/2017: A insuficiência será informada e justificada pela CERAC solicitante, por meio do SISCNRAC, e terá validade de 180 (cento e oitenta) dias.

| Ministério da Saúde                                                                                                    | e Destagues do governo                                                                                                    |
|----------------------------------------------------------------------------------------------------|----------------------------------------------------------------------------------------------------|
| CNF                                                                                                    | M. DATASUS, gov. br<br>RAC - Central Nacional de Regulação da Alta Complexidade                                                                                                 |
| Usuário: GESTOR CNRAC P                                                                                                    | VARA CERAC UF Perfil: OPERADOR CERAC - SC  Inicio Senha Sair                                                                                                    |
| Consulta<br>Solicitação<br>Orientações<br>Tercicas<br>Elenco do Referência<br>Concedimentos<br>Instant<br>Alterar d'avelvidos<br>pela Executante (0)<br>Efetuar<br>Agendamento<br>Orientação<br>Agendamento (0)<br>Efetuar<br>Agendamento (0)<br>Internação<br>Consultar Internação<br>(0)<br>Internação<br>Agendamento (0)<br>Registrar Internação<br>(0)<br>Alterar d'avelvidos<br>pela Executante (0)<br>Efetuar<br>Agendamento (0)<br>Internação<br>Agendamento (0)<br>Atennação<br>Agendamento (0)<br>Atennação<br>(0)<br>Atennação<br>Atennação<br>Atennação<br>Atennação<br>Atennato<br>Pocedamento<br>Pocedamento | Identificativa de Solicitação  Inserção  CLINCA: CERAC SANTA CATARNA  CLINCA: TRAUMATO ORTOPEDA  Procedimente: 040903017  TESTE TESTE TESTE TESTE TESTE TESTE]  Incluir  Voltar |
| Sun                                                                                                    |                                                                                                    |

Descrever a justificativa para a solicitação e clicar em Incluir.

O sistema informa que a justificativa foi incluída com sucesso.

| Manuscerio da Saudo                                                                                                    | e                                                                                       | Destaqu                                                                  | • •                         |                    |
|----------------------------------------------------------------------------------------------------|-----------------------------------------------------------------------------------------|--------------------------------------------------------------------------|-----------------------------|--------------------|
|                                                                                                    | RAC - Central Nac                                                                       | S.gov.br<br>ional de Regulação da Alta C                                 | complexidade                |                    |
| Usuário: GESTOR CNRAC                                                                                                    | PARA CERAC UF                                                                           |                                                                          | Perfil: OPERADOR CERAC - SC | Início Senha Sair  |
| Usuários GESTOR CHRAC (<br>Social Casiliana<br>Social Casiliana<br>Orientações<br>Tecnicas<br>Benco de Referência<br>Grada de Referência<br>Grada de Referência<br>Alterar devolvidos<br>pela Executante (I)<br>Agendamento<br>Efeluar<br>Drecionamento (I)<br>Efeluar<br>Agendamento (I)<br>Remarcar<br>Agendamento (I)<br>Registra internação<br>(I)<br>Internação<br>Registra internação<br>(I)<br>Alterar<br>Agendamento (I)<br>Registra internação<br>(I)<br>Alterar<br>Agendamento (I)<br>Registra internação<br>(I)<br>Alterar<br>Pocedimento<br>Precesavil(I) | COnsulta de P     Justificativa inc     CID 10 Principat.*     CLinicA:*     Consultar® | rocedimentos<br>:luída com sucesso.<br>Descrição:<br>Selecione uma opção | Perfil: OPERADOR CERAC - SC | [Inicio Senha Sair |
| Procedimento<br>Especial(0)<br>Registrar Alta (0)<br>Links<br>SIGTAP<br>Logoff<br>Sair                                                                                                    |                                                                                         |                                                                          |                             |                    |

Se a justificativa for deferida, o procedimento estará liberado para a solicitação. Para o cadastro do laudo de solicitação, seguir as orientações do item 3.1.1.

#### 3.2 Alterar laudo de solicitação:

#### 3.2.1 Alteração de laudo:

Permite alterar as informações do laudo de solicitação cadastrado.

Selecionar a opção *Alterar* e clicar no número de laudo para realizar a alteração necessária.

É possível alterar CID, clínica, procedimento, complementar informações, anexar resultado de exames, cópia de imagens, dentre outros.

| Ministério da Saúdo                                                                       | e                                  |                                         | Destaques                                  | do governo                           |                                           |                                       |                         |                                                                              |                   |
|-------------------------------------------------------------------------------------------|------------------------------------|-----------------------------------------|--------------------------------------------|--------------------------------------|-------------------------------------------|---------------------------------------|-------------------------|------------------------------------------------------------------------------|-------------------|
|                                                                                           | W.DATASU<br>RAC - Central Na       | JS.gov.<br>cional de Reg                | b r<br>gulação da Alta Co                  | mplexida                             | de                                        |                                       |                         |                                                                              |                   |
| Usuário: GESTOR CNRAC F                                                                   | PARA CERAC UF                      |                                         |                                            |                                      | Perfil: OPERAD                            | OR CERAC - S                          | c                       |                                                                              | Início Senha Sair |
| Consulta<br>Solicitação<br>Orientações                                                    | <ul> <li>Alterar Solici</li> </ul> | tação                                   |                                            |                                      |                                           |                                       |                         |                                                                              |                   |
| Elenco de<br>Procedimentos<br>Inserção                                                    | Solicitação<br>Número do Laudo:    |                                         | Ver Laudo                                  |                                      |                                           |                                       |                         |                                                                              |                   |
| Grade de Referencia<br>Solicitação<br>Incluir<br>Alterar (1)                              | Número Cla<br>do Laudo C           | ssificação de Risco<br>erac Solicitante | Classificação de Risco<br>Cerac Executante | Data da<br>Solicitação<br>21/02/2018 | Data da Ultima<br>Alteração<br>21/02/2018 | Nome do<br>Paciente<br>TESTE<br>TESTE | Procedimento 0408060034 | Situação<br>AGUARDANDO APROVAÇÃO DO MÉDICO<br>REGULADOR DA CERAC SOLICITANTE |                   |
| Alterar devolvidos<br>pela Executante (0)<br>Agendamento<br>Efetuar<br>Direcionamento (0) |                                    |                                         |                                            |                                      |                                           |                                       |                         |                                                                              |                   |
| Efetuar<br>Agendamento de<br>Internação (0)                                               |                                    |                                         |                                            |                                      |                                           |                                       |                         |                                                                              |                   |
| Confirmar<br>Agendamento (3)<br>Remarcar                                                  | -                                  |                                         |                                            |                                      |                                           |                                       |                         |                                                                              |                   |
| Internação<br>Registrar Internação<br>(0)                                                 |                                    |                                         |                                            |                                      |                                           |                                       |                         |                                                                              |                   |
| Alterar<br>Procedimento<br>Principal(0)                                                   |                                    |                                         |                                            |                                      |                                           |                                       |                         |                                                                              |                   |
| Adicionar<br>Procedimento<br>Especial(0)                                                  |                                    |                                         |                                            |                                      |                                           |                                       |                         |                                                                              |                   |
| Registrar Alta (0)<br>Links<br>SIGTAP                                                     |                                    |                                         |                                            |                                      |                                           |                                       |                         |                                                                              |                   |
| Sair                                                                                      |                                    |                                         |                                            |                                      |                                           |                                       |                         |                                                                              |                   |

- A) Alteração de CID, Clínica:
  - ✓ Substituir o *CID* informado (delatar o anterior e digitar o novo CID);
  - ✓ Escolher a *Clínica*;
  - ✓ Clicar em *Consultar*.

| Ministério da Saúde                                                                                                    |                                         |                                                                                                    | Destagues do governo                                 |                           |                   |
|----------------------------------------------------------------------------------------------------|-----------------------------------------|----------------------------------------------------------------------------------------------------|------------------------------------------------------|---------------------------|-------------------|
|                                                                                                    | AC - Central Nac                        | JS.gov.br<br>cional de Regulação                                                                                          | o da Alta Complexidade                               |                           |                   |
| Usuário: GESTOR CNRAC PA                                                                                                    | RA CERAC UF                             |                                                                                                    | Pe                                                   | rfil: OPERADOR CERAC - SC | Início Senha Sair |
| Usuário: GESTOR CHRAC PA<br>Consulta<br>Solicitação<br>Orientações<br>Técnices<br>Elenco de<br>Procedimentos<br>Enero de<br>Procedimentos<br>Solicitação<br>Grado de Referência<br>Grado de Referência<br>Grado de Referência<br>Grado de Referência<br>Grado de Referência<br>Solicitação<br>Grado de Referência<br>Solicitação<br>Solicitação<br>Solicitação<br>Solicitação<br>Companya de Solicitação<br>(0)<br>Remarcar<br>Agendamento (0)<br>Remarcar<br>Agendamento (0)<br>Remarcar<br>Agend | CID 10 Principal: * Citica: * Consultar | Procedimentos<br>M840 Descrição:<br>TRAUMATO-ORTOP<br>Selecione uma opção<br>CARDIOLOGIA<br>CARDIOLOGIA<br>REAUMATO-ORTOP | Pe<br>DEFEITO DE CONSOLIDA<br>P<br>P<br>SGIA<br>EDIA | AIL OFFRADOR CERAC - SC   | [Inico]Senha Sair |
| Adicionar<br>Procedimento<br>Especial(0)<br>Registrar Alta (0)                                                                                                    |                                         |                                                                                                    |                                                      |                           |                   |
| Links<br>SIGTAP<br>Logoff<br>Sair                                                                                                    |                                         |                                                                                                    |                                                      |                           |                   |

## **B)** Alteração de *Procedimento*:

- ✓ Deletar o código do procedimento informado anteriormente e clicar em consultar.
- ✓ Após selecionar o procedimento da relação disponível.

|                                                                                                    | PARA CERAC UF Perfil: OPERADOR CERAC - SC                                                                                                    |                                  | [Início] |
|----------------------------------------------------------------------------------------------------|----------------------------------------------------------------------------------------------------|----------------------------------|----------|
| nsulta<br>Solicitação<br>Orientações<br>Técnicas                                                   | Consulta de Procedimentos                                                                                                    |                                  |          |
| Elenco de<br>Procedimentos<br>serção<br>Grade de Referência<br>licitação<br>Incluir<br>Alterer (1) | CID 10 Principal: M840 Descripão: DEFEITO DE CONSOLIDAÇÃO DA FRATURA CLÍNICA: TRAUMATO-ORTOPEDIA Código: Nome:                                                                             |                                  |          |
| Alterar devolvidos<br>pela Executante (0)<br>endamento<br>Efetuar                                  |                                                                                                    | Situação<br>Ativo                |          |
| Efetuar<br>Agendamento de<br>Internação (0)                                                        | OBBROUDE ARTRODESE CERVICAL ANTERIOR DOIS NIVEIS     O40803002 ARTRODESE CERVICAL ANTERIOR TRES NIVEIS     0408030119 ARTRODESE CERVICAL ANTERIOR TRES                                     | Ativo<br>Ativo<br>Ativo          |          |
| Agendamento (3)<br>Remarcar<br>Agendamento (0)                                                     | 0408001003 ARTROPLASTIR ESOLAPOLO-UNREAL TOTAL<br>040804005 ARTROPLASTIR TOTAL DE QUADRIL (CONVERSAO)<br>0408040157 OSTEOTOMIA DA PELVE<br>0408050187 RECONSTRUCAO OSTEOPLASTICA DO JOELHO | Ativo<br>Ativo<br>Ativo<br>Ativo |          |
| Registrar Internação<br>(0)                                                                        | 0408040165 RECONSTRUCAO OSTEOPLASTICA DO QUADRIL<br>0408030640 REVISAO DE ARTRODESE TRATAMENTO CIRURGICO DE PSEUDOARTORSE DA COLUNA CERVICAL ANTERIOR                                      | Ativo<br>Ativo                   |          |
| Alterar                                                                                            |                                                                                                    |                                  |          |
| Procedimento<br>Principal(0)                                                                       |                                                                                                    |                                  |          |

Se o procedimento selecionado não estiver disponível para solicitação, a justificativa deve ser encaminhada à CNRAC.

 C) A próxima tela permite complementar/alterar informações, anexar resultado de exames, cópia de imagens,

| GESTOR CNRAC PA | NA CRACUP Performance Cracutor Crace - SC                                                                                                    | (Infclo) |
|-----------------|----------------------------------------------------------------------------------------------------|----------|
|                 |                                                                                                    |          |
| sção<br>arões   | an solicitação de internação                                                                                                    |          |
| 85              | Lado                                                                                                    | 1        |
| inentos         | Nomero do Laudo: 310932                                                                                                    |          |
| e Referência    | Montfração do estabolicimento de saúde                                                                                                    | 1        |
|                 | CREIE: 2891841 statesteamento sotoriumio: HOSPITAL GOVERNADOR CELSO RAMOS ConsultarQ                                                                                                    |          |
|                 | Pecknia                                                                                                    | 1        |
| cutante (0)     | cwe B86004375375844 Atuatoz Dados                                                                                                    |          |
| manto (D)       | Nome: TESTE TESTE                                                                                                    |          |
|                 | Data de assoluterio: 22/11/1683<br>terre de assoluterio: MASCI 11/02                                                                                                    |          |
| (0)             | amo mediculario mediculario Montalaria (Carlo Carlo Ca |          |
| ento (3)        | Logradours: AVENIDA PATRICIO CALDEIRA DE ANDRADE                                                                                                    |          |
| nto (D) otr     | Nomero: 12                                                                                                    |          |
| ternação        | Constraints: AGRAIO                                                                                                    |          |
|                 | Manifoldo de restalinata: FLORIANOPOLIS                                                                                                    |          |
| nto             | cer: 89085175                                                                                                    |          |
|                 | ue: SC                                                                                                    |          |
| otr             | hitoms as labitons de contato de puctonte                                                                                                    | 1        |
| ta (0)          | Reddfordat: * (61) 0905-0909 tod sour-sour                                                                                                    |          |
|                 | More: [0] 949994999 0x3 0x3 0x3 0x3 0x3 0x3 0x3 0x3 0x3 0x3                                                                                                    |          |
|                 | Email: Heste@tests.com.br                                                                                                    |          |
|                 | Pocedinurio Soficilido                                                                                                    | 1        |
|                 | CID 19 Principle: MS40 Descripto: DEFEITO DE CONSOLIDAÇÃO DA FRATURA                                                                                                    |          |
|                 | cl.Nica: • TRAUMATO-ORTOPEDIA V                                                                                                    |          |
|                 | ARTRODESE CERVICAL ANTERIOR DOIS NIVEIS                                                                                                    |          |
|                 | Codga: • 0408030170 Nome                                                                                                    |          |
|                 | Informações adicionais                                                                                                    | 1        |
|                 | Tipo languineoffatir Pite * B- V Pesoffati 70                                                                                                    |          |
|                 |                                                                                                    |          |
|                 | Auffective de Internação                                                                                                    | 1        |
|                 | · TESTE TESTE TESTE                                                                                                    |          |
|                 | Principals catals e sinforma distocc:                                                                                                    |          |
|                 |                                                                                                    |          |
|                 | TESTE TESTE TESTE                                                                                                    |          |
|                 | Condições que justificam a internegão:                                                                                                    |          |
|                 |                                                                                                    |          |
|                 |                                                                                                    |          |
|                 | Principles Houldon's proves carginalises.                                                                                                    |          |
|                 |                                                                                                    |          |
|                 |                                                                                                    | 1        |
|                 | Corre attra casta da no Colta e car vivas o bataneteraren Doltaran<br>Con entra casta da no Colta e car vivas o bataneteraren Doltaran                                                                                                    |          |
|                 | Mariatico de Concentance                                                                                                    | 1        |
|                 | Die s Hars III Die Alba III Die Alba III DIE Alba III DIE Alba IIII DIE Alba IIII DIE Alba III DIE Alba III DIE Alba III DIE Alba III DIE Alba III DIE Alba III DIE Alba III DIE Alba III DIE Alba III DIE Alba III DIE Alba III DIE Alba III DIE Alba III DIE Alba III DIE Alba III DIE Alba IIII DIE Alba IIII DIE Alba IIII DIE Alba IIII DIE Alba IIII DIE Alba IIII DIE Alba IIII DIE Alba IIII DIE Alba IIII DIE Alba IIII DIE Alba IIII DIE Alba IIII DIE Alba IIII DIE Alba IIII DIE Alba IIII DIE Alba IIII DIE Alba IIIIII DIE Alba IIII DIE Alba IIII DIE Alba IIIIII DIE Alba IIII DI |          |
|                 |                                                                                                    | 1        |
|                 | Escene aques   Manime and L. Association                                                                                                    |          |
|                 | outvanuerumite Reference                                                                                                    |          |
|                 | Os pacientes encaminhados pela CNRAC são acolhidos nas filas estabelecidas localmente pelo Estado. Município ou unidade de saúde executante, e são avaliados em relação à demanda local para o mesmo tipo de                                                                                                    |          |
|                 | alendimento. Nesse àmbito são estabelecidos os processos regulatórios de classificação de risco e priorização, uma vez que neles está contida toda a demanda, seja local ou referenciada, que aguarda a realização do                                                                                                    |          |
|                 | procedimento solicitado, não cabendo, portanto, à CNRAC, o agendamento dos atendimentos.                                                                                                    |          |
|                 | 10                                                                                                    |          |
|                 | Salva 🗸 Euroelar Laudo 🥘 Imprimi 🛲 Exportar Econ                                                                                                    |          |

Após, clicar em Salvar.

#### 3.2.2 Alteração de laudo devolvido pela Unidade Executante:

Esta funcionalidade está sendo desenvolvida e será implementada futuramente.

| Ministério da Saúd                                                                                                    | e                                                                  |                                                 | Destaques do governo                                         |                                           |                              |                            |                                                                              |                |      |
|----------------------------------------------------------------------------------------------------|--------------------------------------------------------------------|-------------------------------------------------|--------------------------------------------------------------|-------------------------------------------|------------------------------|----------------------------|------------------------------------------------------------------------------|----------------|------|
| CN                                                                                                    | W DATASUS<br>RAC - Central Nacion                                  | .gov.br<br>nal de Regulação d                   | la Alta Complexida                                           | de                                        |                              |                            |                                                                              |                |      |
| Usuário: GESTOR CNRAC                                                                                                    | PARA CERAC UF                                                      |                                                 |                                                              | Perfil: OPERADO                           | R CERAC - S                  | i.                         |                                                                              | [Inicio Senha] | Sair |
| Constitut<br>Solicitação<br>Orientações<br>Técnicas                                                                         | Alterar Solicitaçã     Solicitação                                 | io                                              |                                                              |                                           |                              |                            |                                                                              |                |      |
| Elenco de<br>Procedimentos<br>Inserção<br>Grade de Referência<br>Solicitação<br>Incluir                                     | Número do Laudo:<br>Número Classific<br>do Laudo Cerae S<br>310932 | ação de Risco Classifica<br>Solicitante Cerac E | sção de Risco Data da<br>accutante Solicitação<br>21/02/2018 | Data da Última<br>Alteração<br>21/02/2018 | Nome do<br>Paciente<br>TESTE | Procedimento<br>0408000034 | Stimpão<br>AGUARDIANDO APROVAÇÃO DO MÉDICO<br>REGULADOR DA CERAC SOLICITANTE |                |      |
| Alterar (1)<br>Alterar (2)<br>Efetuar<br>Direcionamento (0)<br>Efetuar<br>Agendamento de<br>Internação (0)<br>Confirmar     | -                                                                  |                                                 |                                                              |                                           |                              |                            |                                                                              |                |      |
| Agendamento (3)<br>Remarcar<br>Agendamento (0)<br>Internação<br>(0)<br>Alterar<br>Procedimento<br>Principal(0)<br>Adicionar | -                                                                  |                                                 |                                                              |                                           |                              |                            |                                                                              |                |      |
| Procedimento<br>Especial(0)<br>Registrar Alta (0)<br>Links<br>SiGTAP<br>Logoff<br>Sair                                      |                                                                    |                                                 |                                                              |                                           |                              |                            |                                                                              |                |      |

### 4. Agendamento:

#### 4.1. Confirmação do agendamento:

Selecionar a opção Confirmar Agendamento e escolher o número do laudo.

| Ministério da Saúde                                                                                                    | •                      |                                                |                                               | Destaques do gover                    | no 🔹                   | · .                   |                       |                        |              |                                                                       |   |                   |
|----------------------------------------------------------------------------------------------------|------------------------|------------------------------------------------|-----------------------------------------------|---------------------------------------|------------------------|-----------------------|-----------------------|------------------------|--------------|-----------------------------------------------------------------------|---|-------------------|
| CNF                                                                                                    | N. DATA                | SUS.go                                         | v. br<br>Regulação da                         | Alta Complexi                         | dade                   |                       |                       |                        |              |                                                                       |   |                   |
| Usuário: GESTOR CNRAC P                                                                                                    | ARA CERAC UF           |                                                |                                               |                                       | Perfil: 0              | PERADOR CERA          | c - sc                |                        |              |                                                                       |   | [Inicio Senha Sai |
| Consulta<br>Solicitação                                                                                                    | 💷 Listar Ag            | gendamento d                                   | e Internação                                  |                                       |                        |                       |                       |                        |              |                                                                       |   |                   |
| Técnicas<br>Elenco de<br>Procedimentos                                                                                                | Solicitação            |                                                |                                               |                                       |                        |                       |                       |                        |              |                                                                       |   |                   |
| Inserção<br>Grade de Referência                                                                                                    | Número<br>do<br>Laurdo | Classificação de<br>Risco Cerao<br>Solicitante | Classificação de<br>Risco Cerac<br>Executante | Estabelecimento<br>solicitante        | Data da<br>Solicitação | Último<br>Agendamento | Status<br>Agendamento | Nome<br>do<br>Paciente | Procedimento | Situação                                                              |   |                   |
| Alterar (0)<br>Alterar devolvidos<br>polo Executante (0)                                                                              | 310932                 |                                                |                                               | HOSPITAL<br>GOVERNADOR<br>CELSO RAMOS | 21/02/2018             | 24/02/2018            |                       | TESTE<br>TESTE         | 0211050091   | AGUARDANDO<br>CONFIRMAÇÃO DO<br>OPERADOR DA<br>UNIDADE<br>SOLICITANTE |   |                   |
| Agendamento<br>Efetuar<br>Direcionamento (0)<br>Efetuar<br>Agendamento de<br>Internação (0)<br>Confirmar<br>Agendamento (1)<br>Nemaca | ]                      |                                                |                                               |                                       |                        |                       |                       |                        |              | Selecionar                                                            | ] |                   |
| Internação<br>Registrar Internação<br>(0)<br>Alterar<br>Procedimento<br>Principal(0)                                                  |                        |                                                |                                               |                                       |                        |                       |                       |                        |              |                                                                       |   |                   |
| Adicionar<br>Procedimento<br>Especial(0)<br>Registrar Alta (0)<br>inks<br>SIGTAP<br>ogoff<br>Sair                                     |                        |                                                |                                               |                                       |                        |                       |                       |                        |              |                                                                       |   |                   |

A data agendada pela Unidade Executante encontra-se no campo Histórico de Agendamentos.

### 1) Para confirmar a data sugerida pela Unidade Executante:

No final do laudo, clicar em *confirmar* o agendamento, e posteriormente em OK.

| listórico de Comentário                                  | 5                   |                                  | A página em hm-cnra                                  | c.datasus.go | v.br diz:                 | ×                                   |
|----------------------------------------------------------|---------------------|----------------------------------|------------------------------------------------------|--------------|---------------------------|-------------------------------------|
|                                                          |                     |                                  |                                                      |              |                           | Anterior 1-15 de 23   Próximo 8     |
| Data e Hora                                              | Tipo Ação           | Nive                             | Deseia confirmar o agenda                            | mento?       |                           | Justificativa/Comentário            |
| 26/02/2018 09:11:43                                      | APROVADO            | UNIDADE                          | o coqui comminar o agenda                            |              |                           | REVERTIDO, MOTIVO: TESTE TESTE      |
| 20/02/2018 09:05:12                                      | APROVADO            | CERAC                            |                                                      |              |                           | NFIRMADO                            |
| 20/02/2018 09:00:00                                      | APROVADO            | UNIDADE                          |                                                      |              |                           |                                     |
| 20/02/2018 08:58:10                                      | APROVADO            | CERAC                            |                                                      | OK           | Cancelar                  |                                     |
| 20/02/2018 08:07:13                                      | APROVADO            | LIOCRITAL                        |                                                      |              |                           |                                     |
| 23/02/2018 11:37:03                                      | APROVADO            | HOSPITAL                         |                                                      |              |                           |                                     |
| 23/02/2018 11:30:48                                      | MODIFICADA          | CERAC                            | CECTOR                                               | 0 0          | TECTE                     |                                     |
| 3/02/2018 11:34:42                                       | ADDOLADO            | CERAC                            | GESTORB                                              | R 51         |                           | UDO DEVERTIDO, NOTIVO, TENTE TENTE  |
| 2/02/2016 11:30:21                                       | APROVADO            | CERAC                            | VIVIANALR                                            | AMOS BI      | TECTE TECTE               | KUDO REVERTIDO, MOTIVO: TESTE TESTE |
| 2/02/2010 11:20:23                                       |                     | LINIDADE                         | MUMANA R                                             | AMOS BI      |                           | UDO REVERTIDO MOTIVO: TESTE TESTE   |
| 2/02/2010 11:20:13                                       | APROVADO            | CERAC                            | GESTORE                                              |              | AGENDAMENT                | O CONFIRMADO                        |
| 23/02/2010 11:27:07                                      | APROVADO            | LINIDADE                         | VINIANA P                                            | AMOS DI      | STATUS DOL                |                                     |
| 2/02/2010 11:20:08                                       | DEVOLVIDO           | CERAC                            | CESTOR                                               |              | TERTE TERTE               | TEOTE                               |
| 0/02/2010 11:23:43                                       | ADDOL(ADO           | LINIDADE                         | GESTORB                                              |              |                           | ACCHIDADA .                         |
| formações da CERAC                                       | /Unidade executante | sobre a previsi                  | ão de atendimento/agendamento                        |              |                           | icluir Aviso 🔹                      |
| stórico de Agendamen<br>Data<br>27/02/2018<br>24/02/2018 | HOSPIT              | TAL DAS CLINIC<br>FAL DAS CLINIC | CAS FAEPA RIBEIRAO PRETO<br>CAS FAEPA RIBEIRAO PRETO | Unida        | le Executante             |                                     |
| rientações ao Paciente                                   |                     |                                  |                                                      |              |                           | Incluir *                           |
| 28/02/2018 09:00:26                                      | lata                | GESTOR                           | Usuário UF<br>IBR SC                                 | TESTE TESTE  | Orientaçõe<br>TESTE TESTE | is ao Paciente                      |
| gendamento<br>Data de Agendamento                        | Preferencial :      |                                  | 35                                                   |              |                           |                                     |
| onfirmar 🖒 Agen                                          | ndar Nova Data      | Cancela                          | ar Laudo 🖗 Imprimir 🚝                                | Exportar E   | xcel                      |                                     |

#### 2) Para solicitar uma nova data diferente da indicada pela Unidade Executante:

No final do laudo, preencher o campo *Comentários dos Autorizadores/Solicitantes* com o motivo da impossibilidade de comparecimento na data indicada pela Unidade Executante e a sugestão de nova data. No campo Agendamento, incluir *a Data de Agendamento Preferencial*, clicar *em Agendar Nova Data e* confirmar.

|                                                                                                    |                                      | A página                                                               | a em hm-cnrac.data               | sus.gov | br diz:             |                                  |
|----------------------------------------------------------------------------------------------------|--------------------------------------|------------------------------------------------------------------------|----------------------------------|---------|---------------------|----------------------------------|
| Usuário de Inclusão:                                                                                  | GESTOR CNR                           | RAC PARA                                                               |                                  |         |                     |                                  |
| Tempo do laudo em al                                                                                  | perto(dias): 2                       | Deseja age                                                             | ndar nova data?                  |         |                     |                                  |
| stórico de Comentário                                                                                 | 58                                   |                                                                        |                                  | ок      | Cancelar            |                                  |
| Data e Hora                                                                                           | Tipo Acão                            | Nivs                                                                   |                                  |         | Concelor            | Justificativa/Comentário         |
| 3/02/2018 11:28:13                                                                                    | APROVADO                             | UNIDADE                                                                |                                  |         | ·                   | REVERTIDO, MOTIVO: TESTE TESTE   |
| 3/02/2018 11:27:07                                                                                    | APROVADO                             | CERAC                                                                  | GESTORBR                         | 50      | AGENDAMENTO         | NFIRMADO                         |
| 3/02/2018 11:25:09                                                                                    | APROVADO                             | UNIDADE                                                                | VIVIANA.RAMOS                    | BR      | STATUS DO LAU       | O REVERTIDO. MOTIVO: TESTE TESTE |
| 3/02/2018 11:23:43                                                                                    | DEVOLVIDO                            | CERAC                                                                  | GESTORBR                         | SC      | TESTE TESTE TE      | STE                              |
| 3/02/2018 11:13:32                                                                                    | APROVADO                             | UNIDADE                                                                | GESTORBR                         | SC      | SOLICITAÇÃO AG      | ENDADA.                          |
| 3/02/2018 11:08:59                                                                                    | APROVADO                             | CERAC                                                                  | GESTORBR                         | SC      | SOLICITAÇÃO AP      | ROVADA                           |
| 3/02/2018 11:06:24                                                                                    | APROVADO                             | CNRAC                                                                  | VIVIANA.RAMOS                    | BR      | TESTE TESTE TE      | STE                              |
| 3/02/2018 11:04:38                                                                                    | APROVADO                             | HOSPITAL CONSULTOR                                                     | ALVARO.ERNANI                    | RS      | TESTE TESTE TE      | STE                              |
| 3/02/2018 10:54:30                                                                                    | APROVADO                             | CERAC                                                                  | GESTORBR                         | SC      | TESTE TESTE TE      | STE                              |
| 3/02/2018 10:51:42                                                                                    | MODIFICADA                           | GERAC                                                                  | GESTORBR                         | SC      | TESTE TESTE         | 20101                            |
| 3/02/2018 10:43:54                                                                                    | MODIFICADA                           | CERAC                                                                  | GESTORBR                         | SC      | SOLICITAÇÃO AL      | TERADA                           |
| 2/02/2018 10:15:42                                                                                    | MODIFICADA                           | GERAC                                                                  | GESTORBR                         | SC      | SOLICITAÇÃO AL      |                                  |
| 1/02/2018 14:30:15                                                                                    | INCLUSAO                             | GERAG                                                                  | GESTORBR                         | SC      | SOLICITAÇÃO DE      | INCLUSAD DE LAUDO                |
| nentários dos Autori                                                                                  | izadores/Solicitantes                |                                                                        |                                  |         |                     |                                  |
|                                                                                                    | :/Unidade executante                 | sobre a previsão de atendime                                           | ento/agendamento                 |         |                     |                                  |
| stórico de Agendame                                                                                   | Nidade executante                    | sobre a previsão de atendimo                                           | nto/agendamento                  |         | Incl                | iir Aviso ♦                      |
| istórico de Agendame<br>Data<br>24/02/2018                                                            | /Unidade executante                  | sobre a previsão de atendimo                                           | nto/agendamento                  | Unidade | Incli<br>Executante | iir Aviso ♥                      |
| istórico de Agendame<br>Data<br>24/02/2018<br>rientações ao Paciente                                  | /Unidade executante<br>ntos<br>HOSPI | sobre a previsão de atendime<br>TAL DAS CLINICAS FAEPA RII             | ento'agendamento<br>SEIRAO PRETO | Unidade | Incli               | uir Aviso ★                      |
| stórico de Agendame<br>24/02/2018 Data<br>24/02/2018 Data                                             | ntos-<br>Roser                       | sobre a previsão de atendime<br>TAL DAS CLINICAS FAEPA RII             | nto agendamento                  | Unidade | Executante          | ir Aviso *                       |
| stórico de Agendamento                                                                                | ntos-<br>  HOSPI                     | sobre a previsão de atendimo<br>TAL DAS CLINICAS FAEPA RI              | Info Sgendamento                 | Unidade | Executante          | ir Aviso 🕈                       |
| istórico de Agendame<br>2402/2018 Data<br>rientações ao Paciente<br>gendamento<br>2ata de Agendamento | ntos-<br>HOSPT<br>Preferencial : 2   | sobre a previsão de atendime<br>TAL DAS CLINICAS FAEPA RI<br>5/02/2018 | Info Sgendamento                 | Unidade | Executante          | ir Aviso 🕈                       |

#### 5- Referência Interestadual:

•

Conforme Portaria SAS/MS nº 688/2017, a CERAC Solicitante deve informar à CNRAC as pactuações interestaduais estabelecidas, com o objetivo de orientar o laudo direcionamento dos laudos de solicitação.

| Ministério da Saúo                                                                                                    | de                                                                                                    | Destaques d                                                                                                    | o governo 🔻                 |                 |
|----------------------------------------------------------------------------------------------------|----------------------------------------------------------------------------------------------------|----------------------------------------------------------------------------------------------------|-----------------------------|-----------------|
|                                                                                                    | W.DATAS                                                                                                    | US.gov.br<br>acional de Regulação da Alta Com                                                                                                    | plexidade                   |                 |
| Usuário: GESTOR CNRAC                                                                                                    | PARA CERAC UF                                                                                                    |                                                                                                    | Perfil: OPERADOR CERAC - SC | Início Senha Sa |
| Usuáries GESTOR CARAC<br>Consulta<br>Solicitação<br>Técnicas<br>Elenco de<br>Procedimentos<br>Procedimentos<br>Cande de Referência<br>mincluir<br>Alterar (0)<br>Agendamento<br>DelE Executante (0)<br>Agendamento (0)<br>Efetuar<br>Direcionamento (0)<br>Efetuar<br>Agendamento (0)<br>Remarcar | Interview     Interview     Interview     Interview     Cultificate     Interview     Cultificate     Ure:     Ure:     Unidades de Salid      Consultar | eferência<br>Selecione uma opção<br>Selecione uma opção | Perfil: OPERADOR CERAC - SC | [Inico Senha]Sa |
| Agendamento (U)<br>Tierenação<br>Registrar Internação<br>(U)<br>Alterar<br>Procedimento<br>Procedimento<br>Procedimento<br>Especial(O)<br>Registrar Ata (U)<br>Inter<br>Sistrap<br>Logoff<br>Sair                                                                                                 | -                                                                                                    |                                                                                                    |                             |                 |

Selecionar o campo *Grade de Referência*. Escolher a *Clínica*, informar o código do *Procedimento* e a *UF*. Em seguida clicar em *Incluir* 

Obs: Os campos Município e Unidade de Saúde não são obrigatórios.